#### MINICURSO DE EXCEL Intermediário Aplicado

#### Módulo II

#### Módulo II

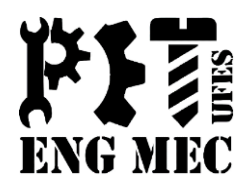

- Operadores de Cálculos em Fórmulas;
- Endereços Absolutos e Relativos;
- Funções do Excel;
- SOMA, MÁXIMO, MÍNIMO, SOMASE, CONT.SE, PROCV, MAIOR, MENOR, E, OU e SE.

### Operadores de Cálculos em Fórmulas

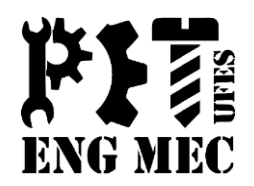

| Operador aritmético | Significado   |  |
|---------------------|---------------|--|
| +                   | Adição        |  |
| -                   | Subtração     |  |
| *                   | Multiplicação |  |
| /                   | Divisão       |  |
| %                   | Percentagem   |  |
| ^                   | Exponenciação |  |

| Operador de comparação | Significado      |
|------------------------|------------------|
| =                      | Igual a          |
| >                      | Maior do que     |
| <                      | Menor do que     |
| >=                     | Maior ou igual a |
| <=                     | Menor ou igual a |
| <>                     | Diferente        |

## Operadores de Cálculos em Fórmulas

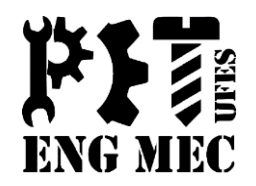

| Operador de referência | Significado                                                                                                    |
|------------------------|----------------------------------------------------------------------------------------------------|
| :                      | Operador de intervalo, que produz uma referência a todas as células entre duas referências, incluindo as duas referências |
| ;                      | Operador de união, que combina diversas referências em<br>uma referência                                                  |

### Operadores de Cálculos em Fórmulas

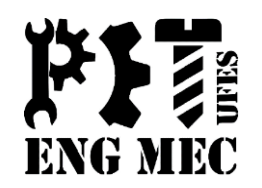

- Toda fórmula sempre começa com sinal de igual para que o Excel entenda que é um cálculo e não um texto qualquer que está digitando.
- Não se coloca o valor na soma como, por exemplo, =300+500 porque estes valores podem sofrer alterações e o resultado não seria atualizado, portanto você teria que corrigir a fórmula depois.
- Use sempre os endereços de célula (A1, B2, C3, etc.). Assim, alterando-se os valores da célula o resultado será atualizado automaticamente.

# Endereços Absolutos e Relativos

Os **endereços relativos** como o nome já diz são referenciados pela posição da célula dentro da planilha. Quando copiados para outras células estes endereços mudam para manter relação com sua posição original.

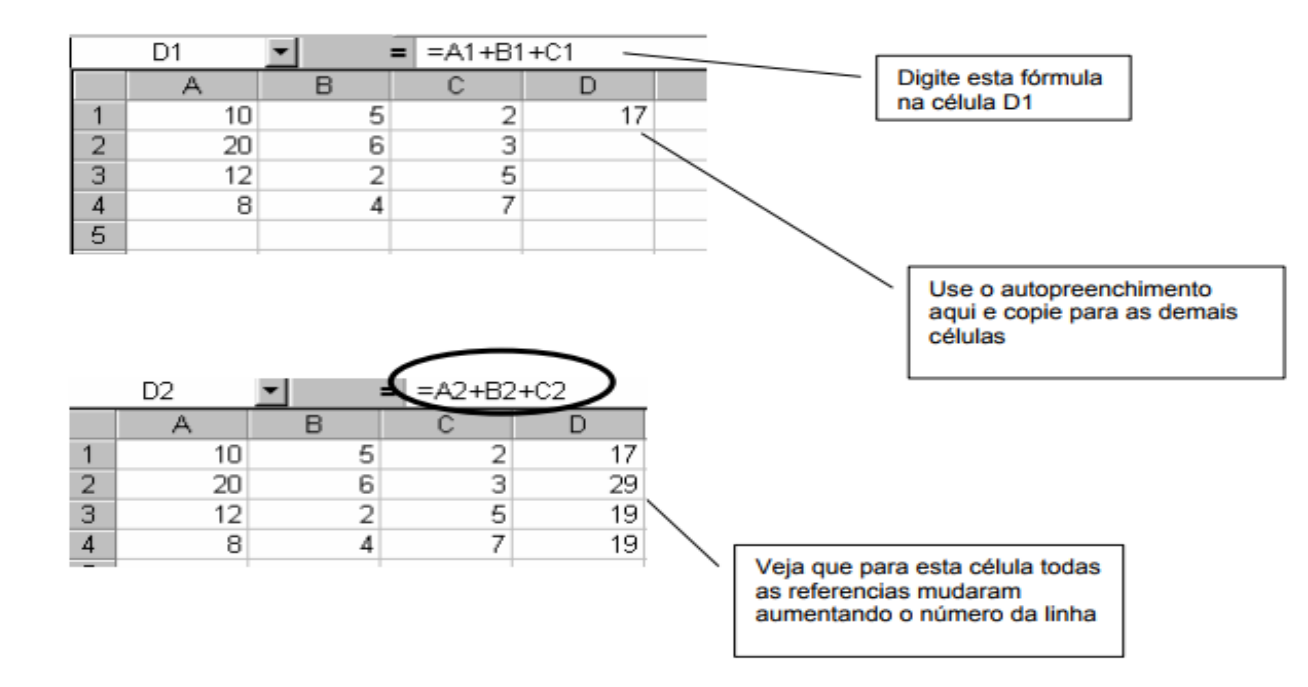

# Endereços Absolutos e Relativos

O Endereço Absoluto não muda quando a fórmula é copiada para outra célula. Chamamos este procedimento de travar células. Para isso coloca-se um cifrão (\$) antes da letra e um antes do número da célula. Por exemplo: \$A\$1.

|   | C5       | •     |        | B5*\$B\$2      |
|---|----------|-------|--------|----------------|
|   | A        |       | в      | $\sim$         |
| 1 |          |       |        |                |
| 2 | Dólar    | R\$   | 2,94   |                |
| 3 |          |       |        |                |
| 4 | produto  | preço | em R\$ | preço em dólar |
| 5 | mouse    | R\$   | 6,00   | 17,64          |
| 6 | disquete | R\$   | 2,00   |                |
| 7 | cd       | R\$   | 4,00   |                |
| - |          |       |        |                |

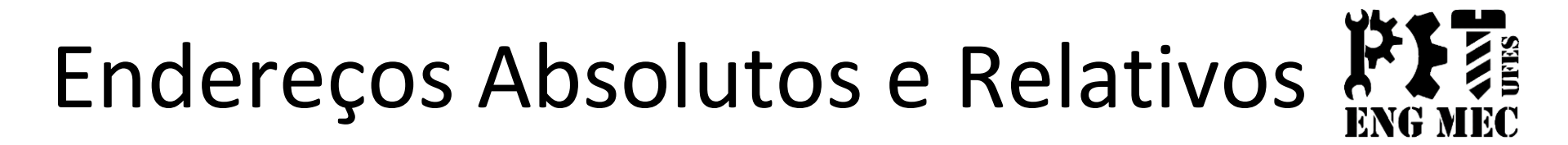

#### Usando o auto preenchimento e copiando esta fórmula para outras células veja como fica o cálculo da linha de baixo:

|   | C6       | •       |       | =B6*\$B\$2     |                     |
|---|----------|---------|-------|----------------|---------------------|
|   | A        | E       | 3     |                |                     |
| 1 |          |         |       |                |                     |
| 2 | Dólar    | R\$     | 2,94  |                | Veja aqui que o     |
| 3 |          |         |       |                | Continua como \$B\$ |
| 4 | produto  | preço e | m R\$ | preço em dólar | Mudou apenas a      |
| 5 | mouse    | R\$     | 6,00  | 17,64          | célula do preço em  |
| 6 | disquete | R\$     | 2,00  | 5,881          | Real                |
| 7 | cd       | R\$     | 4,00  | 11,76          |                     |
| 8 |          |         |       |                |                     |

#### Funções do Excel

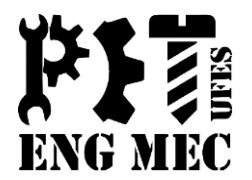

**SOMA:** Realiza a soma de todas as células em um intervalo de dados. Você poderá somar intervalos de células sequenciais (utilizando os dois pontos : ) ou intervalos de células alternadas (utilizando o ponto e vírgula ; )

Sintaxe 1: =SOMA (Célula Inicial :Célula Final) Sintaxe 2: =SOMA (Celula1; Celula2 ; Célula3)

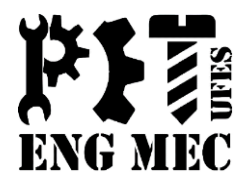

**Exemplo 1:** Neste caso, observamos que o total recebido nos meses de janeiro a março, pela pessoa de nome "A", é dado pela soma de B3 até D3. Que foi escrito de forma correta na função com o uso dos " : " (dois pontos).

|   | E3    | - (9         | <i>f</i> <sub>x</sub> =S | OMA(B3:D3)    |               |
|---|-------|--------------|--------------------------|---------------|---------------|
|   | А     | В            | С                        | D             | E             |
| 1 |       |              | PAGAMENT                 | os            |               |
| 2 | NOME  | JANEIRO      | FEVEREIRO                | MARÇO         | TOTAL         |
| з | А     | R\$ 5.000,00 | R\$ 5.400,00             | R\$ 4.500,00  | R\$ 14.900,00 |
| 4 | в     | R\$ 3.450,00 | R\$ 3.000,00             | R\$ 4.000,00  | R\$ 10.450,00 |
| 5 | С     | R\$ 1.450,00 | R\$ 2.000,00             | R\$ 1.500,00  | R\$ 4.950,00  |
| 6 | Total | R\$ 9.900,00 | R\$ 10.400,00            | R\$ 10.000,00 | R\$ 30.300,00 |

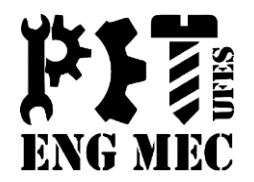

**Exemplo 2:** Analisando o caso abaixo, para o vendedor João, notamos que na função SOMA escrita foi usado o (ponto e vírgula), ou seja, houve a necessidade de saltar a célula **C3**, pois mês de fevereiro não foi levado em conta.

|   | E3     | - (9         | $f_{sc} = S$  | OMA(B3;D3)    |               |  |
|---|--------|--------------|---------------|---------------|---------------|--|
|   | A      | В            | С             | D             | E             |  |
| 1 |        |              | PAGAMENT      | os            |               |  |
| 2 | NOME   | JANEIRO      | FEVEREIRO     | MARÇO         | TOTAL         |  |
| з | JOÃO   | R\$ 5.000,00 | R\$ 5.400,00  | R\$ 4.500,00  | R\$ 9.500,00  |  |
| 4 | KAMILA | R\$ 3.450,00 | R\$ 3.000,00  | R\$ 4.000,00  | R\$ 10.450,00 |  |
| 5 | LUCAS  | R\$ 1.450,00 | R\$ 2.000,00  | R\$ 1.500,00  | R\$ 4.950,00  |  |
| 6 | Total  | R\$ 9.900,00 | R\$ 10.400,00 | R\$ 10.000,00 | R\$ 24.900,00 |  |

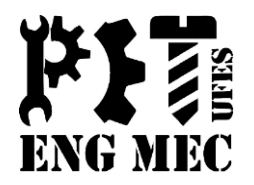

**Exemplo 3:** Agora vejamos como proceder quando queremos somar todo o conjunto de valores de uma única vez. Para fazer isso, basta que você digite o **endereço inicial (em destaque)** e também o **endereço final (em destaque)** Desta forma, você estará somando todos os valores numa única fórmula, é o que chamamos de **Somar Matrizes**.

| C D E        | B     |             |  |  |
|--------------|-------|-------------|--|--|
| 15 10        | 25    | 1           |  |  |
| 25 15        | 20    | 2           |  |  |
| 25 <b>25</b> | 25    | 3           |  |  |
| =SOMA(A1:D3) | TOTAL |             |  |  |
|              |       | 5           |  |  |
|              |       | 6           |  |  |
|              |       | 7           |  |  |
|              |       | 8           |  |  |
|              |       | 6<br>7<br>8 |  |  |

Total:

224.

### Funções do Excel - MÁXIMO

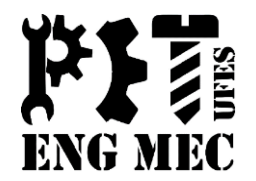

Retorna o *MAIOR VALOR* de um conjunto de valores. Sintaxe: =*MÁXIMO (Célula Inicial: Célula Final)* 

|   | C9 <del>v</del> (* <i>f</i> <sub>*</sub> =MÁXI |               |           | (IMO(B | 33:B8) |           |
|---|------------------------------------------------|---------------|-----------|--------|--------|-----------|
|   | А                                              |               | В         |        |        | С         |
| 1 |                                                | LOJA          | A DE CARF | los    |        |           |
| 2 | CARRO                                          |               | VALOR     |        | QUA    | ANTIDADE  |
| 3 | КА                                             | R\$           | 23.0      | 00,00  |        | 4         |
| 4 | CELTA                                          | R\$           | 25.0      | 00,00  |        | 2         |
| 5 | PALIO                                          | R\$           | 27.5      | 00,00  |        | 2         |
| 6 | FUSION                                         | R\$           | 85.0      | 00,00  |        | 5         |
| 7 | CIVIC                                          | R\$           | 80.0      | 00,00  |        | 7         |
| 8 | ASTRA                                          | R\$ 46.000,00 |           | 2      |        |           |
|   | Valor do carro                                 |               |           |        |        |           |
| 9 | mais caro =                                    |               |           |        | R\$    | 85.000,00 |
|   |                                                |               |           |        |        |           |

## Funções do Excel - MÍNIMO

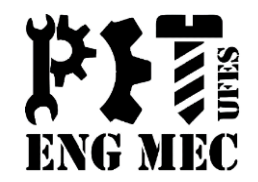

Retorna o *MENOR VALOR* de um conjunto de valores. Sintaxe: =*MÍNIMO (Célula Inicial: Célula Final)* 

| C9             | →                                                                                                    |                                                                                            | (B3:B8)                                                                                                    |                                                                                                    |
|----------------|----------------------------------------------------------------------------------------------------|--------------------------------------------------------------------------------------------|----------------------------------------------------------------------------------------------------|----------------------------------------------------------------------------------------------------|
| А              |                                                                                                    | В                                                                                          |                                                                                                    | С                                                                                                    |
|                | LOJA                                                                                                    | DE CARF                                                                                    | ROS                                                                                                    |                                                                                                    |
| CARRO          |                                                                                                    | VALO                                                                                       | 2                                                                                                    | QUANTIDADE                                                                                                    |
| KA             | R\$                                                                                                    |                                                                                            | 23.000,00                                                                                                    | 4                                                                                                    |
| CELTA          | R\$                                                                                                    |                                                                                            | 25.000,00                                                                                                    | 5                                                                                                    |
| PALIO          | R\$                                                                                                    |                                                                                            | 23.500,00                                                                                                    | 6                                                                                                    |
| FUSION         | R\$                                                                                                    |                                                                                            | 85.000,00                                                                                                    | 7                                                                                                    |
| CIVIC          | R\$                                                                                                    |                                                                                            | 65.000,00                                                                                                    | 3                                                                                                    |
| ASTRA          | R\$                                                                                                    |                                                                                            | 46.000,00                                                                                                    | 2                                                                                                    |
| Valor do carro |                                                                                                    |                                                                                            |                                                                                                    |                                                                                                    |
| mais barato =  |                                                                                                    |                                                                                            |                                                                                                    | R\$ 23.000,00                                                                                                    |
|                | C9<br>A<br>CARRO<br>KA<br>CELTA<br>PALIO<br>FUSION<br>CIVIC<br>ASTRA<br>Valor do carro<br>mais barato = | C9✓ALOJACARROKAR\$CELTAR\$PALIOR\$FUSIONR\$CIVICR\$ASTRAR\$Valor do carro<br>mais barato = | C9 ✓ fk   A B   LOJA DE CARR   CARRO VALOR   KA R\$   CELTA R\$   PALIO R\$   FUSION R\$   CIVIC R\$   ASTRA R\$   Valor do carro<br>mais barato = Image: Construction of the second of the second | C9✓Jk=MÍNIMOABLOJA DE CARROSCARROVALORKAR\$23.000,00CELTAR\$25.000,00PALIOR\$23.500,00FUSIONR\$85.000,00CIVICR\$65.000,00ASTRAR\$46.000,00Valor do carro<br>mais barato = |

### Funções do Excel - MÉDIA

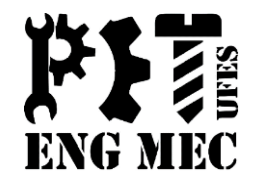

Retorna a *MÉDIA ARITMÉTICA* de um conjunto de valores numéricos. Sintaxe: =*MÉDIA (Célula Inicial: Célula Final).* 

|   | D3    | - (0   | fx =MÉDIA | (B3:C3) |  |  |
|---|-------|--------|-----------|---------|--|--|
|   | А     | В      | С         | D       |  |  |
| 1 | PAUTA |        |           |         |  |  |
| 2 | NOME  | NOTA 1 | NOTA 2    | MÉDIA   |  |  |
| 3 | А     | 9      | 10        | 9,5     |  |  |
| 4 | В     | 6      | 7         | 6,5     |  |  |
| 5 | С     | 4      | 6         | 5       |  |  |
| 6 | D     | 8      | 7         | 7,5     |  |  |

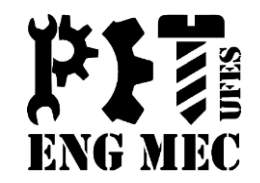

Realiza a soma de células se determinada condição for satisfeita. **Sintaxe:** =SOMASE (Intervalo; Condição; Intervalo da Soma). **Exemplo 1** – Deseja-se saber quanto foi gasto em contas de água

|   | А         | В          | С                    | D       |
|---|-----------|------------|----------------------|---------|
| 1 | CONTAS    | REAIS      |                      |         |
| 2 | Agua      | 100        |                      |         |
| 3 | Luz       | 150        |                      |         |
| 4 | Agua      | 90         |                      |         |
| 5 | Telefone  | 89         |                      |         |
| 6 | Internet  | 120        |                      |         |
| 7 | Luz       | 230        |                      |         |
| 8 | Total Gas | to em Água | =SOMASE(A2:A7;"Agua" | ;B2:B7) |
|   |           |            |                      |         |

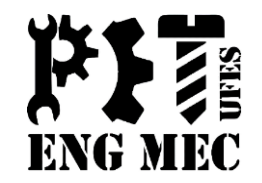

**Exemplo 2** – Deseja-se saber qual a soma dos valores superiores a 5. E depois é pedido a soma de todos os valores maiores e iguais a 5.

| • | · · | $\times$ $\checkmark$ | fx =SOMASE | (A2:D5;">"&5;A | 2:D5)                                |
|---|-----|-----------------------|------------|----------------|--------------------------------------|
|   | А   | В                     | С          | D              | E                                    |
| 1 |     | Conceito              | s Obtidos  |                | função SOMASE                        |
| 2 | 2   | 2                     | 1          | 3              | Soma de números maiores que 5        |
| 3 | 3   | 5                     | 9          | 6              | 51                                   |
| 4 | 7   | 6                     | 0          | 2              | Soma de números maiores e iguais a 5 |
| 5 | 8   | 4                     | 8          | 7              | 56                                   |
| e |     |                       |            |                |                                      |

| E5 |   | $\times$ $\checkmark$ | <i>f</i> <sub>≭</sub> =SOMASE | =SOMASE(A2:D5;">="&5;A2:D5) |                                      |  |  |
|----|---|-----------------------|-------------------------------|-----------------------------|--------------------------------------|--|--|
|    | А | В                     | С                             | D                           | E                                    |  |  |
| 1  |   | Conceito              | s Obtidos                     | função SOMASE               |                                      |  |  |
| 2  | 2 | 2                     | 1                             | 3                           | Soma de números maiores que 5        |  |  |
| 3  | 3 | 5                     | 9                             | 6                           | 51                                   |  |  |
| 4  | 7 | 6                     | 0                             | 2                           | Soma de números maiores e iguais a 5 |  |  |
| 5  | 8 | 4                     | 8                             | 7                           | 56                                   |  |  |
| -  |   |                       |                               |                             |                                      |  |  |

#### Funções do Excel - CONT.SE

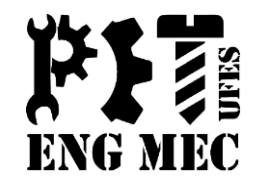

Realiza a contagem das células não vazias em um intervalo, através de um critério ou condição de busca.

**Sintaxe:** =CONT.SE (Intervalo; Condição).

|   | F5 | ;     | • ()    | f <sub>x</sub> | =CON | NT.SE(A2:E7;">=6")                           |          |                             |  |  |  |  |  |
|---|----|-------|---------|----------------|------|----------------------------------------------|----------|-----------------------------|--|--|--|--|--|
|   | А  | В     | С       | D              | E    | F G H                                        |          |                             |  |  |  |  |  |
| 1 |    | CONCE | ITOS OB | ridos          |      | função CONT.SE                               |          |                             |  |  |  |  |  |
| 2 | 1  | 3     | 5       | 6              | 8    |                                              | CONTA    | R NÚMEROS IGUAIS A 6        |  |  |  |  |  |
| 3 | 7  | 6     | 5       | 6              | 7    |                                              |          | 6                           |  |  |  |  |  |
| 4 | 8  | 9     | 0       | 0              | 0    | CO                                           | ntar nún | IEROS MAIORES OU IGUAIS A 6 |  |  |  |  |  |
| 5 | 2  | 1     | 2       | 8              | 4    |                                              |          | 14                          |  |  |  |  |  |
| 6 | 3  | 4     | 5       | 6              | 6    | CONTAR NÚMEROS MAIORES OU IGUAIS À CÉLULA K1 |          |                             |  |  |  |  |  |
| 7 | 5  | 6     | 0       | 9              | 8    |                                              | 14       |                             |  |  |  |  |  |

#### Funções do Excel - PROCV

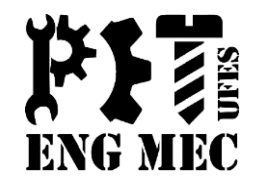

"Procurar na vertical", realiza a procura de um valor na primeira coluna à esquerda de uma tabela, e retorna um valor na mesma linha de uma coluna especificada.

**Sintaxe:** =PROCV (Valor Procurado; Tabela Interna sem Títulos; N° da Coluna que contem à informação que deseja o retorno; VERDADEIRO ou FALSO)

#### Funções do Excel - PROCV

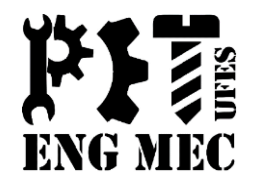

**Exemplo:** Deseja-se retomar o nome e idade de uma pessoa da tabela através de um buscador.

| B2 | •      | $\times \checkmark f_x$ | <pre>fx =PROCV(A2;E1:G11;2;FALSO)</pre> |   |        |         |       |  |  |  |  |  |  |
|----|--------|-------------------------|-----------------------------------------|---|--------|---------|-------|--|--|--|--|--|--|
|    | А      | В                       | С                                       | D | Е      | F       | G     |  |  |  |  |  |  |
| 1  | Número | Nome                    | Idade                                   |   | Número | Nome    | Idade |  |  |  |  |  |  |
| 2  | 1      | Maria                   | 21                                      |   | 1      | Maria   | 21    |  |  |  |  |  |  |
| 3  |        |                         |                                         |   | 2      | João    | 10    |  |  |  |  |  |  |
| 4  |        |                         |                                         |   | 3      | José    | 55    |  |  |  |  |  |  |
| 5  |        |                         |                                         |   | 4      | Ana     | 32    |  |  |  |  |  |  |
| 6  |        |                         |                                         |   | 5      | Beatriz | 19    |  |  |  |  |  |  |
| 7  |        |                         |                                         |   | 6      | Paulo   | 24    |  |  |  |  |  |  |
| 8  |        |                         |                                         |   | 7      | Murilo  | 41    |  |  |  |  |  |  |
| 9  |        |                         |                                         |   | 8      | Pedro   | 13    |  |  |  |  |  |  |
| 10 |        |                         |                                         |   | 9      | Luiza   | 25    |  |  |  |  |  |  |
| 11 |        |                         |                                         |   | 10     | Claudio | 62    |  |  |  |  |  |  |

#### Funções do Excel - PROCV

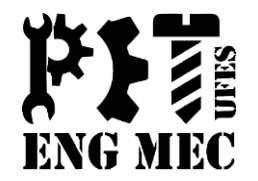

**Exemplo:** Deseja-se retomar o nome e idade de uma pessoa da tabela através de um buscador.

| C2 | •      | $\times \checkmark f_x$ | =PROCV(A2;E1:G11;3;0) |   |        |         |       |
|----|--------|-------------------------|-----------------------|---|--------|---------|-------|
|    | А      | В                       | С                     | D | Е      | F       | G     |
| 1  | Número | Nome                    | Idade                 |   | Número | Nome    | Idade |
| 2  | 1      | Maria                   | 21                    |   | 1      | Maria   | 21    |
| 3  |        |                         |                       |   | 2      | João    | 10    |
| 4  |        |                         |                       |   | 3      | José    | 55    |
| 5  |        |                         |                       |   | 4      | Ana     | 32    |
| 6  |        |                         |                       |   | 5      | Beatriz | 19    |
| 7  |        |                         |                       |   | 6      | Paulo   | 24    |
| 8  |        |                         |                       |   | 7      | Murilo  | 41    |
| 9  |        |                         |                       |   | 8      | Pedro   | 13    |
| 10 |        |                         |                       |   | 9      | Luiza   | 25    |
| 11 |        |                         |                       |   | 10     | Claudio | 62    |
|    |        |                         |                       |   |        |         |       |

#### Funções do Excel - MAIOR

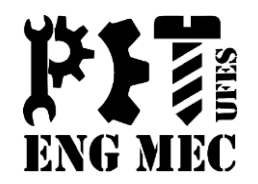

É uma função semelhante a função Máximo, porém nos permite também achar o K-ézimo maior (2º maior, k maior...).

**Sintaxe:** =MAIOR (Célula Inicial: Célula Final; K-ézimo que deseja saber)

|   | C5       | <b>-</b> (0 | $f_{x}$ =MAIOR(B3:B7;2)               |                              |             |              |  |  |  |  |  |  |
|---|----------|-------------|---------------------------------------|------------------------------|-------------|--------------|--|--|--|--|--|--|
|   | А        | В           | С                                     | D                            | E           | F            |  |  |  |  |  |  |
| 1 | DADOS DI | E PESSOAS   | PERGUNTAS                             |                              |             |              |  |  |  |  |  |  |
| 2 | NOME     | IDADE       | l                                     | Idade da pessoa mais velha ? |             |              |  |  |  |  |  |  |
| 3 | А        | 60          |                                       |                              | 85          |              |  |  |  |  |  |  |
| 4 | В        | 85          | Idade                                 | da Segund                    | la pessoa r | nais velha ? |  |  |  |  |  |  |
| 5 | С        | 23          |                                       |                              | 60          |              |  |  |  |  |  |  |
| 6 | D        | 34          | Idade da terceira pessoa mais velha ? |                              |             |              |  |  |  |  |  |  |
| 7 | E        | 40          |                                       | 40                           |             |              |  |  |  |  |  |  |

#### Funções do Excel - MENOR

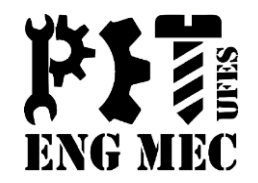

É uma função semelhante a função Mínimo, porém nos permite também achar o K-ézimo menor (2º menor, k menor...). Sintaxe: =MENOR (Célula Inicial: Célula Final; K-ézimo que deseja saber)

| h |          |         | ~                                           |            |            |                 |  |  |  |
|---|----------|---------|---------------------------------------------|------------|------------|-----------------|--|--|--|
|   | C3       |         | fx =MENOR(\$B\$3:\$B\$7;1)                  |            |            |                 |  |  |  |
|   | А        | В       | С                                           | F          |            |                 |  |  |  |
| 1 | DADOS DE | PESSOAS |                                             | PERGUNTAS  |            |                 |  |  |  |
| 2 | NOME     | IDADE   | Qual a idade da pessoa mais nova ?          |            |            |                 |  |  |  |
| 3 | Α        | 56      |                                             |            | 19         |                 |  |  |  |
| 4 | В        | 85      | Qual a ida                                  | de da Segu | unda pesso | a mais nova ? 🎽 |  |  |  |
| 5 | С        | 19      | 35                                          |            |            |                 |  |  |  |
| 6 | D        | 35      | Qual a idade da terceira pessoa mais nova ? |            |            |                 |  |  |  |
| 7 | E        | 45      |                                             |            | 45         |                 |  |  |  |

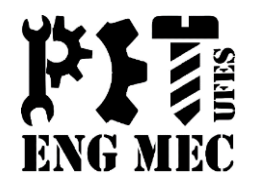

Retorna <u>VERDADEIRO</u> se todos os argumentos forem verdadeiros e <u>FALSO</u> se pelo menos um dos argumentos declarados for falso. **Sintaxe:** =*E* (*Teste Lógico1; Testes Lógico2...*)

**Exemplo 1:** Podemos fazer testes lógicos usando esta função. Podemos por exemplo verificar quais foram os funcionários que receberam todos os pagamentos mensais com valores inferiores a R\$2000,00. Veja abaixo como seria resolvido.

|   | F3      | - (          | <2000;D3<2000) |              |                          |            |
|---|---------|--------------|----------------|--------------|--------------------------|------------|
|   | 🖌 A 🛛 B |              | С              | D            | E                        | F          |
| 1 |         |              | PAGAMENT       | OS           | SINAL DE INFERIOR A 2000 |            |
| 2 | NOME    | JANEIRO      | FEVEREIRO      | MARÇO        | TOTAL                    | SINAL      |
| 3 | А       | R\$1.800,00  | R\$ 1.950,00   | R\$ 1.000,00 | R\$ 4.750,00             | VERDADEIRO |
| 4 | В       | R\$ 3.450,00 | R\$ 3.000,00   | R\$ 4.000,00 | R\$ 10.450,00            | FALSO      |
| 5 | С       | R\$ 1.450,00 | R\$ 2.000,00   | R\$ 1.500,00 | R\$ 4.950,00             | FALSO      |

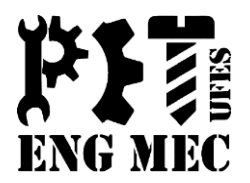

Retorna <u>VERDADEIRO</u> se qualquer argumento for verdadeiro e <u>FALSO</u> se todos os argumentos declarados forem falsos. **Sintaxe:** =*OU* (*Teste Lógico1; Testes Lógico2...*)

**Exemplo 1:** Podemos, por exemplo, verificar quais foram os funcionários que receberam <u>PELO MENOS UM</u> pagamento mensal com valor inferior a R\$2000,00. Veja o exemplo abaixo:

|   | F3   | - (0         | 3<2000;D3<200 | D)           |                          |            |
|---|------|--------------|---------------|--------------|--------------------------|------------|
|   | А    | В            | С             | D            | F                        |            |
| 1 |      |              | PAGAMENT      | 'OS          | SINAL DE INFERIOR A 2000 |            |
| 2 | NOME | JANEIRO      | FEVEREIRO     | MARÇO        | TOTAL                    | SINAL      |
| 3 | Α    | R\$ 3.450,00 | R\$ 2.500,00  | R\$ 3.000,00 | R\$ 8.950,00             | FALSO      |
| 4 | В    | R\$ 3.450,00 | R\$ 3.000,00  | R\$ 4.000,00 | R\$ 10.450,00            | FALSO      |
| 5 | С    | R\$ 2.300,00 | R\$ 1.800,00  | R\$ 4.800,00 | R\$ 8.900,00             | VERDADEIRO |

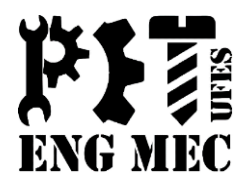

É uma função lógica, pois realiza um teste lógico antes de retornar algum valor para a célula. Essa função retorna um valor se a condição testada for VERDADEIRA e outro de for FALSO.

Sintaxe: =SE (Condição; Valor se VERDADEIRO; Valor se FALSO)

**Exemplo 1:** Vamos supor que tenhamos uma pauta de um professor. Essa pauta possui as notas dos alunos e suas respectivas médias. Queremos assim, gerar os resultados de cada aluno com o seguinte critério abaixo: **APROVADO**  $\rightarrow$  Se a média do aluno for superior a 8,0 **REPROVADO**  $\rightarrow$  Se a média do aluno for inferior a 8,0

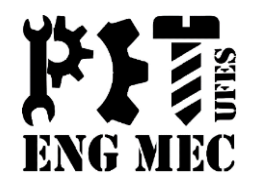

|   | E         | 3      | ()     |       | fx =SE(D3>=8;"AP | SE(D3>=8;"APROVADO";"REPROVADO") |    |      |           |  |  |
|---|-----------|--------|--------|-------|------------------|----------------------------------|----|------|-----------|--|--|
|   | A B C D E |        |        |       |                  |                                  | G  | Н    | 1         |  |  |
| 1 |           |        | PA     | UTA 1 |                  |                                  | De | Até  | Conceito  |  |  |
| 2 | NOME      | NOTA 1 | NOTA 2 | MÉDIA | SITUAÇÃO         |                                  | 0  | 7,99 | reprovado |  |  |
| 3 | Α         | 8      | 8      | 8     | APROVADO         | ļ                                | 8  | 10   | APROVADO  |  |  |
| 4 | В         | 10     | 9      | 9,5   | APROVADO         | ľ                                |    |      |           |  |  |
| 5 | С         | 10     | 7      | 8,5   | APROVADO         |                                  |    |      |           |  |  |
| 6 | D         | 6      | 8      | 7     | reprovado        |                                  |    |      |           |  |  |

#### Importante Ressaltar:

Você percebeu com o exemplo acima que temos somente dois caso que podem ocorrer como situação final do aluno, ou seja, o aluno pode ser APROVADO ou REPROVADO. Mas como ficaria se não fossem somente duas situações, e sim três, quatro ou mais casos? A resposta é simples... Teríamos que realizar uma composição de funções. Isto é, fazer com que a função chame outras funções ou a própria função.

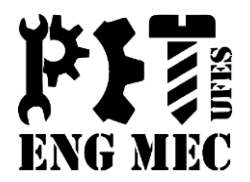

**Exemplo 2:** Suponha agora que essa mesma pauta de aluno, tenha que julgar os alunos sob o seguinte critério:

**APROVADO**  $\rightarrow$  Se a média do aluno for igual ou superior a 8,0.

**RECUPERAÇÃO**  $\rightarrow$  Se a média do aluno for igual ou superior a 5,0 e inferior a 8,0.

**REPROVADO**  $\rightarrow$  Se a média do aluno for inferior a 5,0.

|   | E    | 3      | - • (* |       | fx =SE(D3<=\$H\$2; | =SE(D3<=\$H\$2;\$I\$2;SE(D3<=\$H\$3;\$I\$3;\$I\$4)) |    |      |             |  |
|---|------|--------|--------|-------|--------------------|-----------------------------------------------------|----|------|-------------|--|
|   | А    | E      | F      | G     | Н                  | I.                                                  |    |      |             |  |
| 1 |      |        | PAL    | JTA 2 |                    |                                                     | De | Até  | Conceito    |  |
| 2 | NOME | NOTA 1 | NOTA 2 | MÉDIA | MÉDIA SITUAÇÃO     |                                                     | 0  | 4,99 | reprovado   |  |
| 3 | А    | 8      | 8      | 8     | aprovado           | ĮΓ                                                  | 5  | 7,99 | recuperação |  |
| 4 | В    | 7      | 8      | 7,5   | recuperação        | ÍΓ                                                  | 8  | 10   | aprovado    |  |
| 5 | С    | 5      | 7      | 6     | recuperação        |                                                     |    |      |             |  |
| 6 | D    | 5      | 4      | 4,5   | 4,5 reprovado      |                                                     |    |      |             |  |

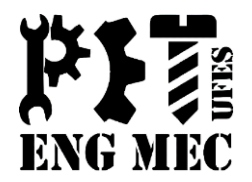

**Exemplo 3:** Para exercer o cargo de militar em concursos públicos devem-se preencher os requisitos de ter nacionalidade Brasileira e idade superior a 18 anos para algum de seus quadros.

Suponha aqui que foi aberto um concurso onde para exercer um cargo, se aprovado, o candidato deverá <u>ser brasileiro **ou** ser maior de 18 anos</u>.

Note, que agora o que interessa é qualquer um dos requisitos acima citados. Assim sendo, quais dos candidatos abaixo estariam APTOS a exercer a vaga?

|   | D    | 3 🗸 💿         | $f_{x}$   | =SE(OU(I | =SE(OU(B3=\$H\$1;C3>=\$H\$2);\$H\$3;\$H\$4) |   |               |            |  |  |
|---|------|---------------|-----------|----------|---------------------------------------------|---|---------------|------------|--|--|
|   | А    | В             | С         | D        | Е                                           | F | G             | н          |  |  |
| 1 |      | CONCURSO      | O PÚBLICO | 0        |                                             |   | Nacionalidade | Brasileira |  |  |
| 2 | NOME | NACIONALIDADE | IDADE     | APTO OU  | NÃO                                         |   | idade 18      |            |  |  |
| 3 | А    | Brasileira    | 23        | APTO     | )                                           | Į | cond. 1       | APTO       |  |  |
| 4 | В    | Italiana      | 15        | INAPT    | 0                                           | Í | cond. 2       | ΙΝΑΡΤΟ     |  |  |
| 5 | С    | Alemã         | 19        | APTO     | •                                           |   |               |            |  |  |
| 6 | D    | Portuguesa    | 15        | INAPT    | 0                                           |   |               |            |  |  |
| 7 | E    | Brasileira    | 15        | APTO     |                                             |   |               |            |  |  |

#### Dúvidas

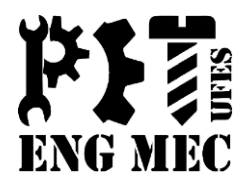

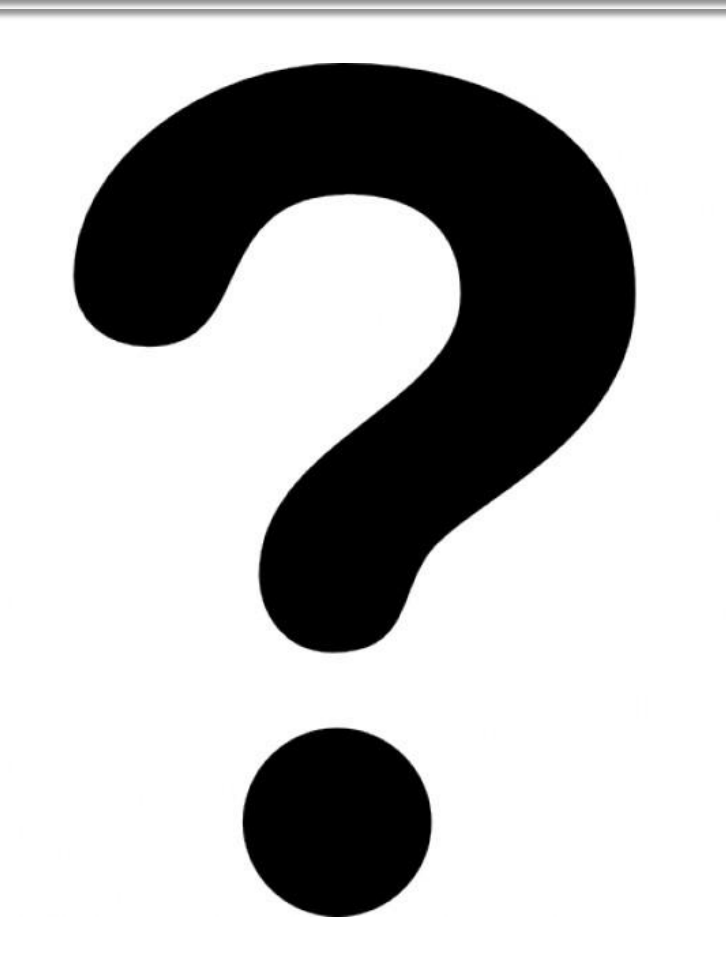